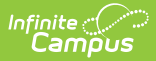

## Enrollment Status [.2124 - .2211]

Last Modified on 10/22/2022 10:48 am CDT

You are viewing a previous version of this article. See Enrollment Status for the most current information.

Report Editor | Generate the Enrollment Status Report

Classic View: Student Information > Reports > Enrollment Status Report

Search Terms: Enrollment Status

The **Enrollment Status Report** displays all enrollment information for a certain student within a certain calendar. If a student is enrolled, and then leaves the district but moves back, both enrollments are included on the report.

**BIE users**: Select the BIE version of this report which reports data based on BIE Start and End Status values.

**Kentucky users**: This report SHOULD NOT be used to find students with a start status of No Show. Instead, use the Dropout Report.

| Infinite<br>Campus                                                               |                                                            |
|----------------------------------------------------------------------------------|------------------------------------------------------------|
| rollment Status Report 🌣                                                         |                                                            |
| dent Information > Reports > Enrollment Status Report                            |                                                            |
| lent Enrollment Status                                                           |                                                            |
| This report lists students' enrollment start/end status and mailling address. Th | e default calendar year is the current selected calendar.  |
|                                                                                  |                                                            |
| Which students would you like to include in the report?                          | Which calendar(s) would you like to include in the report? |
| Grade All Students                                                               | active year                                                |
| 12+                                                                              | O list by school                                           |
| core                                                                             | O list by year                                             |
| EC V                                                                             | 2020-21                                                    |
| O Ad Hoc Filter                                                                  | 2020-21 Abbott Elementaryh                                 |
| Enrollment Add Date: From                                                        | 2020-21 Baird Elementary                                   |
| Enrollment Drop Date: From                                                       | 2020-21 Drew Middle                                        |
|                                                                                  | 2020-21 Ewing High                                         |
|                                                                                  | 2020-21 Fremont High                                       |
| Start Date 🗠 End Date                                                            |                                                            |
| How would you like the report sorted?                                            | L I I I I I I I I I I I I I I I I I I I                    |
|                                                                                  |                                                            |
|                                                                                  |                                                            |
|                                                                                  |                                                            |
|                                                                                  |                                                            |
|                                                                                  |                                                            |
|                                                                                  | CTRL-dick of SHIFT-dick to select multiple                 |
|                                                                                  |                                                            |
|                                                                                  |                                                            |
|                                                                                  |                                                            |
|                                                                                  |                                                            |
| All                                                                              |                                                            |
| 00:Last year, public school, same district                                       | 00:Used for Fall reporting unless student withdrew pri-    |
| 01:Most recent enrollment was in a Minnesota nonpu                               | 01:Change in grade level (ia 19-20)                        |
| 02:Most recent enrollment was in a school in another                             | 02:Transfer to another school in district (ia 19-20)       |
| 03:Most recent enrollment was in a school in another                             | 03: I ransferred to an approved nonpublic school           |
| 05:Never been enrolled in a school before, recardles                             | 05:Student moved to another state and enrolled in sc       |
| 06:Age 6 or older as of 9/1, never before in school (is                          | 08:Student left school after reaching compulsory atte      |
| 07:Last enrolled before last year (ia19-20)                                      | 07:Student left school after reaching compulsory atte      |
| 11:Midyear transfer from MN nonpublic school (ia19-2 ♥                           | 08:Student graduated from a public school district V       |
|                                                                                  |                                                            |
| Papart Format                                                                    |                                                            |
| Report Format                                                                    |                                                            |
| Report Format PDF                                                                | a                                                          |

## **Report Editor**

Infinite Campus

The following information defines the fields available on the Enrollment Status Report.

Options Description

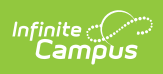

| Options               | Description                                                                                                    |
|-----------------------|----------------------------------------------------------------------------------------------------|
| Student<br>Selection  | <ul> <li>Select students either by a Grade level or an Ad hoc Filter.</li> <li>All grade levels served in the district are listed for selection. If generating the report for all elementary schools in the district, for example, leave the Grade selection at All Students.</li> <li>Selecting an Ad hoc Filter returns only those students included in the filter who meet the other criteria selected on the report.</li> </ul>                 |
|                       | Enrollment date ranges are used to further narrow the students included in the report. These dates are not needed to generate the report, but could be helpful if a report is needed to see enrollment gains and losses for a particular period of time. The report can also be generated using just Enrollment Add Dates or only Enrollment Drop Dates. Dates are entered in <i>mmddyy</i> format or can be chosen by selecting the calendar icon. |
| Display<br>Options    | The student's enrollment <b>Start Date</b> and <b>End Dates</b> display on the report if selected here. Otherwise, just the student's name, mailing address and calendar of enrollment returns on the report.                                                                                                    |
| Sort<br>Options       | <ul> <li>The report can be sorted one of three ways:</li> <li>Alphabetical (by student last name)</li> <li>Grade level (lowest grade level in the selected calendar first)</li> <li>Student Number (lowest number assigned to the student first)</li> </ul>                                                                                                    |
| Calendar<br>Selection | Select the calendar(s) to include on the report. The calendar selected in the<br>Campus toolbar is automatically selected. The report can be generated for one<br>school at a time, or a set of schools at a time (all elementary schools, for<br>example). At least one calendar needs to be selected.                                                                                                    |
|                       | It is recommended that users do not select all schools in the district at one time.<br>Calendars can be listed by the Active Year, by School name or by Year.                                                                                                    |

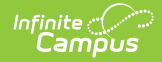

| Options                | Description                                                                                                    |
|------------------------|----------------------------------------------------------------------------------------------------|
| Enrollment<br>Statuses | Select which enrollment statuses, both start and end statuses, to include on the<br>report. All statuses are automatically selected by default, but if wanting to see<br>which students may have dropped enrollment for a particular reason, selecting<br>just that end status may be helpful.<br>Select whether to use State Start and End Statuses or Local Start and End<br>Statuses. |
|                        | Attention Bureau of Indian Education Users<br>BIE users should select the <b>BIE</b> radio button at the top of the report editor in<br>order to report BIE Start and End Status values.                                                                                                    |
|                        |                                                                                                    |
|                        | Attention Kentucky Users<br>To see a list of students who have No Show as an enrollment status, use the<br>Dropout Report.                                                                                                    |
|                        |                                                                                                    |
| Report<br>Format       | <ul> <li>Select one of the following formats in which the report should generate:</li> <li>PDF</li> <li>CSV</li> <li>HTML</li> <li>DOCX</li> </ul>                                                                                                    |

## **Generate the Enrollment Status Report**

- Select the students to include in the report by selecting either a Grade level or an Ad hoc Filter.
- 2. Select the calendar(s) to include in the report.
- 3. Enter an **Enrollment Add Date** range to find students who enrolled in the school AFTER the first day of school.
- 4. Enter an **Enrollment Drop Date** range to find students who dropped enrollment in the school BEFORE the last day of school.
- Select the **Display Options** to include in the report, including the student's **Start Date** of enrollment and the student's **End Date** of enrollment.
- 6. Determine how the report should be sorted **Alphabetical** by student Last Name, by ascending **Grade** level or by ascending **Student Number**.
- Determine whether to use State Start and End Statuses or Local Start and End Statuses, then select the desired statuses to include in the report.
- 8. Select the desired **Report Format** to determine the format in which the report generates.
- 9. Click the **Generate Report** button. The report displays in the selected format.

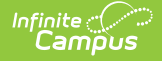

٢

When one calendar is selected, the left side of the report header displays the name of that calendar.

When more than one calendar is selected, the left hand side of report headers displays the name of the district. The selected calendars are listed on the right side of the report header.

ъ

| 2018-19<br>High Scho<br>Generated on 03/06/2019 09:09:2 | 2 AM P | age 1 of 1     | Student Enrollment Status Report<br>Calendar: 2018-19 Franklin<br>Grade: 12 Sort By Name<br>Drop Date: - 12/31/2018<br>Total Students: 7 |                                           |                        |            |  |  |
|---------------------------------------------------------|--------|----------------|----------------------------------------------------------------------------------------------------|-------------------------------------------|------------------------|------------|--|--|
| Student/Address                                         | Gender | Student Number | Calendar                                                                                                    | Grade                                     | Add Date               | Drop Date  |  |  |
| Student, Anders<br>4321 A Street, Any Town MN 55555     | М      | 123456         | 2018-19 Franklin High School<br>Start Status(00): Last year, public scho<br>End Status(05): Moved out of MN                              | 12<br>ool, same distr                     | 09/03/2018<br>ict      | 09/03/2018 |  |  |
| Student, Brianna<br>3219 Z Avenue, Any Town MN 55555    | F      | 234567         | 2018-19 Franklin High School<br>Start Status(00): Last year, public scho<br>End Status(02): Transfer to another sc                       | 12<br>ool, same distr<br>hool in district | 09/04/2018<br>ict      | 09/14/2018 |  |  |
| Student, Charles<br>219 C Road Any Town MN 55555        | М      | 345678         | 2018-19 Franklin High School<br>Start Status(00): Last year, public scho<br>End Status(02): Transfer to another sc                       | 12<br>ool, same distr<br>hool in district | 09/04/2018<br>ict      | 09/14/2018 |  |  |
| Student, Delia<br>987 D Blvd, Any Town MN 55555         | F      | 456789         | 2018-19 Franklin High School<br>Start Status(04): Last year, MN public<br>End Status(99): Enrollment Status cha                          | 12<br>school, other o<br>nged             | 09/17/2018<br>district | 09/21/2018 |  |  |
| Student, Everett<br>5644 E Trail, Any Town MN 55555     | М      | 567890         | 2018-19 Franklin High School<br>Start Status(00): Last year, public scho<br>End Status(05): Moved out of MN                              | 12<br>ool, same distr                     | 09/03/2018<br>ict      | 09/03/2018 |  |  |
| Student, Francie<br>2880 F Avenue, Any Town MN 55555    | F      | 678901         | 2018-19 Franklin High School<br>Start Status(01): Last year, MN nonpul<br>End Status(18): Whereabouts unknow                             | 12<br>blic school<br>n/non-approve        | 09/04/2018<br>d        | 09/24/2018 |  |  |
| Student, George<br>4331 G Road, Any Town MN 55555       | М      | 789012         | 2018-19 Franklin High School<br>Start Status(00): Last year, public scho<br>End Status(02): Transfer to another sc                       | 12<br>ool, same distr<br>hool in district | 09/04/2018<br>ict      | 09/14/2018 |  |  |

Enrollment Status Report - PDF Format

| 1 Sc  | hool               | Calendar         | Student          | Gender | Number | Address                          | Grade State St | art Status                                | State End Status                             | Add Date  | End Date  |
|-------|--------------------|------------------|------------------|--------|--------|----------------------------------|----------------|-------------------------------------------|----------------------------------------------|-----------|-----------|
| 2 Fr  | anklin High School | 2018-19 Franklin | Student, Anders  | M      | 123456 | 4321 A Street, Any Town MN 55555 | 12 (00): La    | st year, public school, same district     | (05): Moved out of MN                        | 9/3/2018  | 9/3/2018  |
| 3 Fri | anklin High School | 2018-19 Franklin | Student, Brianna | F      | 234856 | 3219 Z Avenue, Any Town MN 55555 | 12 (00): La    | st year, public school, same district     | (02): Transfer to another school in district | 9/4/2018  | 9/14/2018 |
| 4 En  | anklin High School | 2018-19 Franklin | Student, Charles | M      | 345678 | 219 C Road, Any Town MN 55555    | 12 (00): La    | st year, public school, same district     | (02): Transfer to another school in district | 9/4/2018  | 9/14/2018 |
| 5 Fri | anklin High School | 2018-19 Franklin | Student, Delia   | F      | 456789 | 987 D Blvd, Any Town MN 55555    | 12 (04): La    | st year, MN public school, other district | (99): Enrollment Status changed              | 9/17/2018 | 9/21/2018 |
| 6 Fr  | anklin High School | 2018-19 Franklin | Student, Everett | M      | 567890 | 5644 E Trail, Any Town MN 55555  | 12 (00): La    | st year, public school, same district     | (05): Moved out of MN                        | 9/3/2018  | 9/3/2018  |
| 7 En  | anklin High School | 2018-19 Franklin | Student, Francie | F      | 678901 | 2880 F Avenue, Any Town MN 55555 | 12 (01): La    | st year, MN nonpublic school              | (18): Whereabouts unknown/non-approved       | 9/4/2018  | 9/24/2018 |
| 8 Fri | anklin High School | 2018-19 Franklin | Student, George  | M      | 789012 | 4331 G Road, Any Town MN 55555   | 12 (00): La    | st year, public school, same district     | (02): Transfer to another school in district | 9/4/2018  | 9/14/2018 |
| 9     |                    |                  |                  |        |        |                                  |                |                                           |                                              |           |           |
| 10    |                    |                  |                  |        |        |                                  |                |                                           |                                              |           |           |
| 11    |                    |                  |                  |        |        |                                  |                |                                           |                                              |           |           |
| _     |                    |                  |                  | -      |        |                                  |                |                                           |                                              | _         |           |

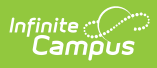

| 2018-19<br>Franklin High School<br>Generated on 03/06/2019 09:52:30 AM Page • of •           | Student Enrollment Status Report<br>Calendar: 2018-19 Franklin<br>Grade: 12 Sort By Name<br>Drop Date: - 12/31/2018<br>Total Students: 7                                                                                                    |  |  |  |  |
|----------------------------------------------------------------------------------------------|----------------------------------------------------------------------------------------------------|--|--|--|--|
| Student/AddressGender Student NumberStudent, Anders AM1234564321 A Street Any Town, MN 55555 | Calendar         Grade         Add Date         Drop Date           2018-19         Franklin         12         09/03/2018         09/03/2018           Start Status(00):         Last year, public school, same district         End Status(05):         Moved out of MN |  |  |  |  |
| Student, Brianna L M 234567<br>3219 Z Avenue Any Town, MN 55555                              | 2018-19 Franklin 12 09/04/2018 09/14/2018<br>Start Status(00): Last year, public school, same district<br>End Status(02): Transfer to another school in district                                                                                                    |  |  |  |  |
| Student, Charles M F 345678<br>219 C Road Any Town, MN 55555                                 | 2018-19 Franklin 12 09/04/2018 09/14/2018<br>Start Status(00): Last year, public school, same district<br>End Status(02): Transfer to another school in district                                                                                                    |  |  |  |  |
| Student, Delia M 456789<br>987 D Blvd N Any Town, MN 55555                                   | 2018-19 Franklin 12 09/17/2018 09/21/2018<br>Start Status(04): Last year, MN public school, other district<br>End Status(99): Enrollment Status changed                                                                                                    |  |  |  |  |
| Student, Everett J M 567890<br>5644 E Trail Any Town, MN 55555                               | 2018-19 Franklin 12 09/03/2018 09/03/2018<br>Start Status(00): Last year, public school, same district<br>End Status(05): Moved out of MN                                                                                                    |  |  |  |  |
| Student, Francie A F 678901<br>2880 F Avenue N Any Town, MN 55555                            | 2018-19 Franklin 12 09/04/2018 09/24/2018<br>Start Status(01): Last year, MN nonpublic school<br>End Status(18): Whereabouts unknown/non-approved                                                                                                    |  |  |  |  |
| Student, George J M 789012<br>4331 G Road N Any Town, MN 55555                               | 2018-19 Franklin 12 09/04/2018 09/14/2018<br>Start Status(00): Last year, public school, same district<br>End Status(02): Transfer to another school in district                                                                                                    |  |  |  |  |

Enrollment Status Report - HTML Format

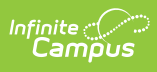

| 2018-19<br>Franklin High School    |                |                | Student Enrollment Status Report<br>Calendar: 2018-19 Franklin                                                      |                                                          |            |           |  |
|------------------------------------|----------------|----------------|----------------------------------------------------------------------------------------------------|----------------------------------------------------------|------------|-----------|--|
| FTankini III                       | gn Stilooi     |                | Grade: 12 Sort By Name<br>Drop Date: - 12/31/2018<br>Total Students: 7                                              |                                                          |            |           |  |
| Generated on 03/06/2010 10:        | 04-32 AM Pao   | elof 1         |                                                                                                    |                                                          |            |           |  |
| Generated on 05/00/2019 10.        | 04.52 AMI 1 ag | e 1 01 1       |                                                                                                    |                                                          |            |           |  |
| Student/Address                    | Gender         | Student Number | Calendar                                                                                                    | Grade                                                    | Add Date   | Drop Date |  |
| Student, Anders                    | M              | 123456         | 2018-19 Franklin                                                                                                    | 12                                                       | 09/03/2018 | 09/03/201 |  |
| 4321 A Street, Any Town MN 55      | 5555           |                | Start Status(00): Last year, public school, same district<br>End Status(05): Moved out of MN                        |                                                          |            |           |  |
| Student, Brianna                   | F              | 234567         | 2018-19 Franklin                                                                                                    | 12                                                       | 09/04/2018 | 09/14/201 |  |
| 3219 Z Avenue, Any Town MN         | 55555          |                | Start Status(00): Last year, public school, same district<br>End Status(02): Transfer to another school in district |                                                          |            |           |  |
| Student, Charles                   | M              | 345678         | 2018-19 Franklin                                                                                                    | 12                                                       | 09/04/2018 | 09/14/201 |  |
| 219 C Road, Any Town MN 555        | 55             |                | Start Status(00): Last year, pu<br>End Status(02): Transfer to an                                                   | ublic school, same district<br>nother school in district | rict<br>t  |           |  |
| Student, Delia                     | F              | 456789         | 2018-19 Franklin                                                                                                    | 12                                                       | 09/17/2018 | 09/21/201 |  |
| 987 D Blvd, N Any Town MN 55       | 555            |                | Start Status(04): Last year, MN public school, other district<br>End Status(99): Enrollment Status changed          |                                                          |            |           |  |
| Student, Everett                   | M              | 567890         | 2018-19 Franklin                                                                                                    | 12                                                       | 09/03/2018 | 09/03/201 |  |
| 5644 E Trail, Any Town MN 555      | 55             |                | Start Status(00): Last year, public school, same district<br>End Status(05): Moved out of MN                        |                                                          |            |           |  |
| Student, Francie                   | F              | 678901         | 2018-19 Franklin                                                                                                    | 12                                                       | 09/04/2018 | 09/24/201 |  |
| 2880 F Avenue N, Any Town MN 55555 |                |                | Start Status(01): Last year, MN nonpublic school<br>End Status(18): Whereabouts unknown/non-approved                |                                                          |            |           |  |
| Student, George                    | M              | 789012         | 2018-19 Franklin                                                                                                    | 12                                                       | 09/04/2018 | 09/14/201 |  |

Enrollment Status Report - DOCX Format